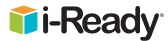

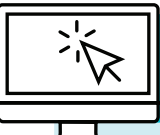

## **CHEAT SHEET Student Dashboard**

This cheat sheet is designed to help you navigate and understand how to use the student dashboard.

## **Navigation:**

- 1 If using *i-Ready* for Math and Reading, students will choose a subject to get started.
- 2 Students can use this selector to switch subjects.
- 3 Students can click the X to log out.
- 4 Students can use the bottom navigation to access To Do, My Progress, and My Stuff screens. Students in Grades K–5 using Math Online Instruction can also use the Learning Games button to access the games.
- 5 Family members can click the Family Center icon to learn more about how to support and encourage their child's success with *i-Ready*.

# To Do screen:

6 My Path: Students can access the next *i-Ready*-Assigned Lesson here. If an educator assigns an assessment like the Diagnostic, the assessment will also appear here.

Note: The student experience is differentiated for students in Grades K-2 to meet the needs of younger learners. Certain features may vary in their presentation, as shown in these two images.

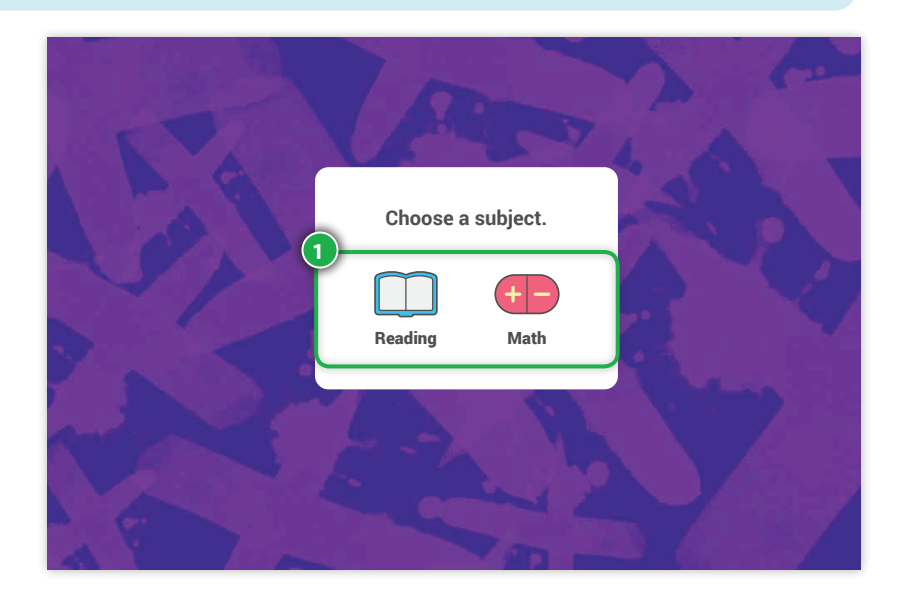

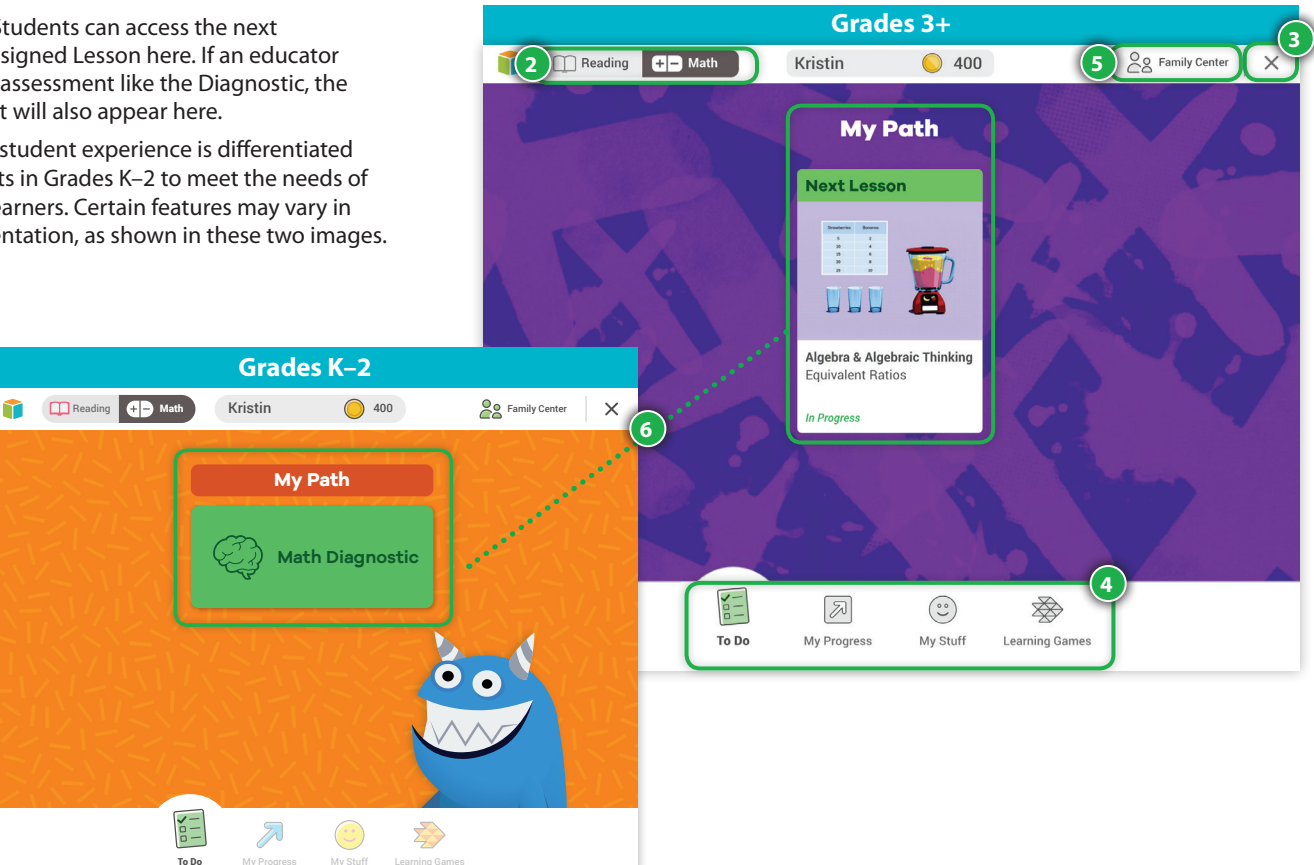

# i-Ready

## To Do screen (cont'd.)

**Teacher Assigned:** If a teacher assigns lessons, students can access them by clicking on the lesson.

- Lessons are prioritized by due date if set by the teacher.
- Students in Grades 3+ can use this toggle to see Current or Past Due assignments. Using the scroll bar, students will see up to five Current assignments and five Past Due assignments at a time.

**Note:** Students in Grades K–2 will see up to two **Current** assignments and two **Past Due** assignments at a time. Use the down arrow to view Past Due assignments (not pictured).

#### **My Progress screen:**

#### Lesson Stats:

- Time-On-Task: Shows how much time the student spent on online lessons this week\*
- Lessons Passed: Shows how many online lessons the student passed this year
- Lesson Streak: Shows the greatest number of lessons the student has passed in a row this year
- Current Streak: Shows how many lessons the student has passed in a row currently

#### **Completed Work:**

- Students can click Completed Work to see the full list of all the work completed this school year.
- Students can use this dropdown to switch between completed lessons and completed Diagnostics. If filtering by completed lessons, student can further filter completed lessons by domain.
- Students see the date of completion for completed work.
- Students see scores for online lessons and the Diagnostic. For online lessons, a green score means the lesson was passed, and a red score means the lesson was not passed.
- My Stuff screen (not pictured): Students can use this screen to select background Themes, Study Buddy characters for Grades K–2, and cash in Rewards earned by passing online lessons to play games of their choice.\*\*
  - \* Lesson Time-on-Task only includes time spent on i-Ready online lessons. It does not include time spent on Learning Games.
- \*\*Teachers can choose to control student access to Learning Games or My Stuff for individual students using Rosters.

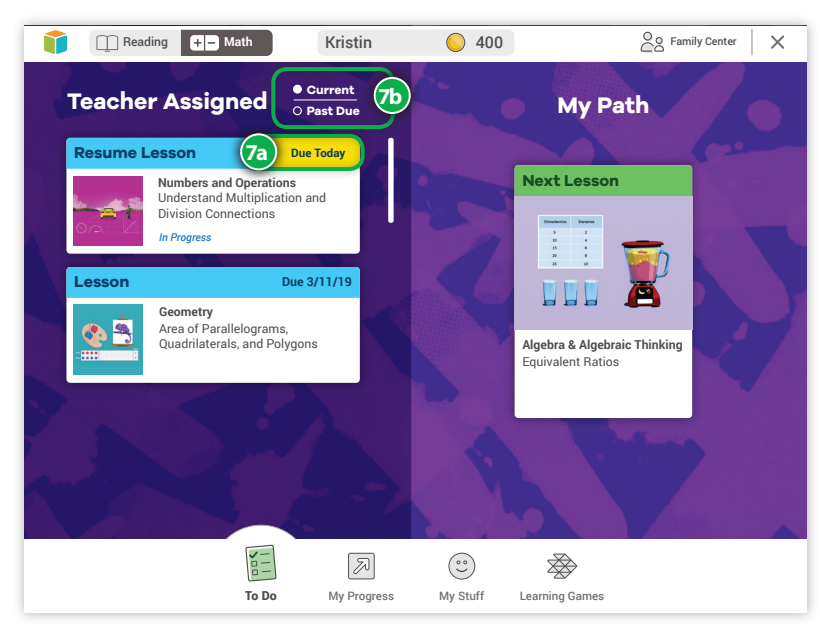

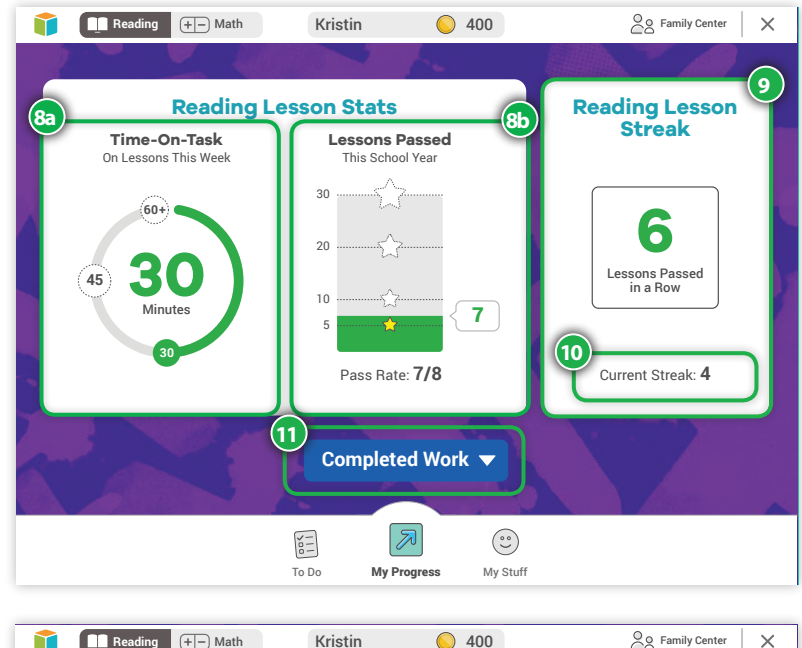

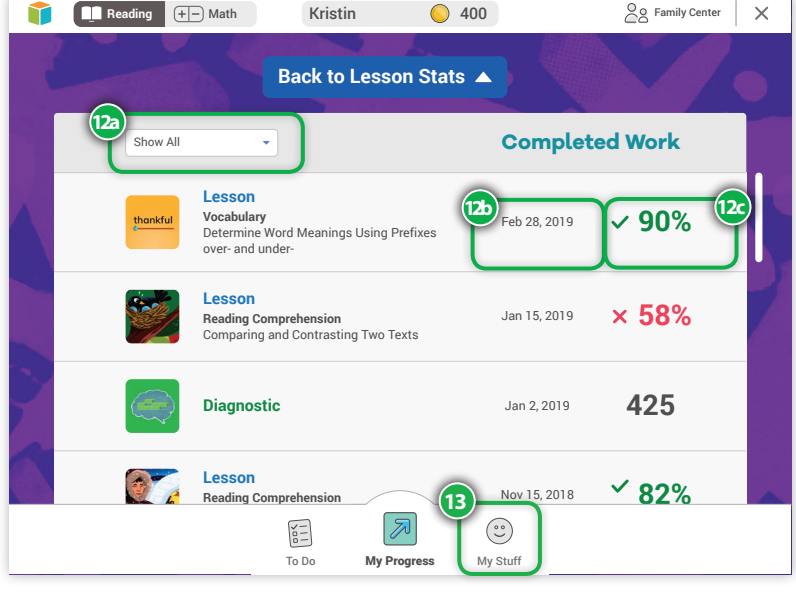